# **P-Card Purchase Order Liquidation Instructions**

Financials<Accounts Payable<Invoice Processing<Purchase Cards<Purchase Card Statements

# **P-Card Purchase Order Liquidation Instructions**

Financials<Accounts Payable<Invoice Processing<Purchase Cards<Purchase Card Statements

1. Search

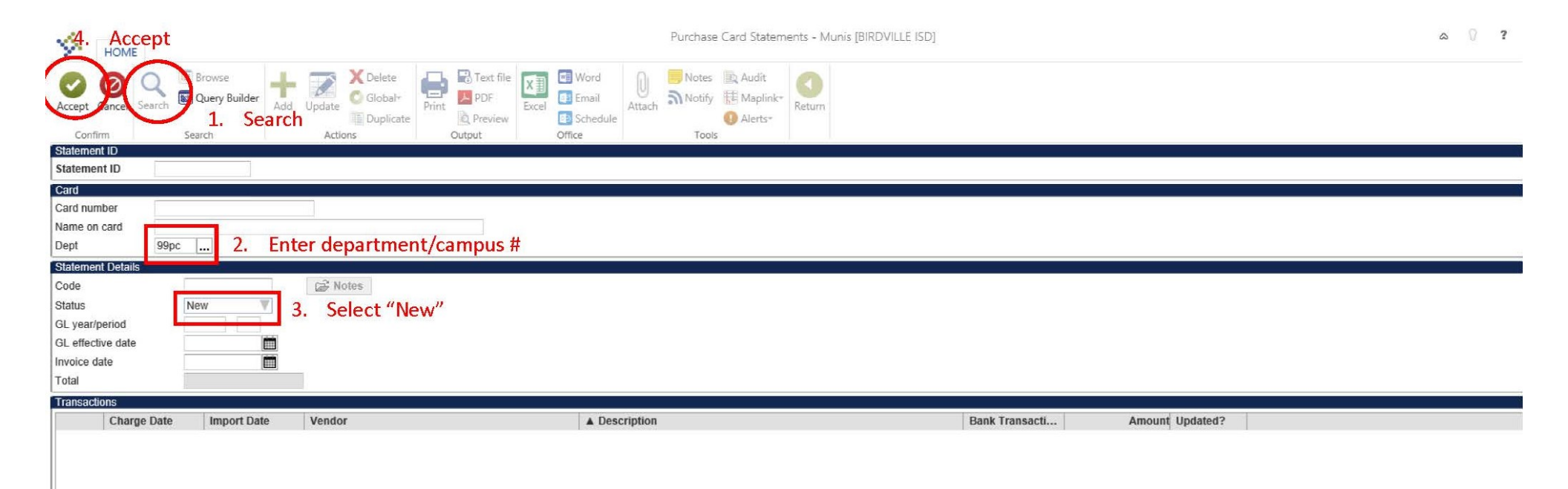

### 2. Select transaction

| К НОМЕ                                      | :                 |                           |              |                        |       |        |            |                           |             | Purchase | e Card Statem                                                                      | ents - Munis [BIRD                                   | VILLE ISD]              |        |           |                              |      |
|---------------------------------------------|-------------------|---------------------------|--------------|------------------------|-------|--------|------------|---------------------------|-------------|----------|------------------------------------------------------------------------------------|------------------------------------------------------|-------------------------|--------|-----------|------------------------------|------|
| Accept Cancel                               | Search            | Browse                    | Add U        | Delete                 | Print | PDF    | X<br>Excel | Word<br>Email<br>Schedule | U<br>Attach | Notes    | <ul> <li>Audit</li> <li>Maplink<sup>*</sup></li> <li>Alerts<sup>*</sup></li> </ul> | Transactions<br>Transaction Search<br>GL Allocations | Release<br>Mass Release | Return |           |                              |      |
| Confirm                                     | 9                 | Search                    |              | Actions                |       | Output |            | Office                    |             | Tools    | ;                                                                                  | Men                                                  | u                       |        |           |                              |      |
| Statement ID                                |                   | 0740                      |              |                        |       |        |            |                           |             |          |                                                                                    |                                                      |                         |        |           |                              |      |
| Statement ID                                |                   | 6710                      |              |                        |       |        |            |                           |             |          |                                                                                    |                                                      |                         |        |           |                              | <br> |
| Card<br>Card number<br>Name on card<br>Dept | PURC<br>99PC      | CHASING DEPAR             | RTMENT       |                        |       |        |            |                           |             |          |                                                                                    |                                                      |                         |        |           |                              |      |
| Statement Details                           | S                 |                           |              |                        |       |        |            |                           |             |          |                                                                                    |                                                      |                         |        |           |                              |      |
| Code                                        |                   | 070318                    |              | 🗃 Notes                |       |        |            |                           |             |          |                                                                                    |                                                      |                         |        |           |                              |      |
| Status                                      | [                 | New                       | 7            |                        |       |        |            |                           |             |          |                                                                                    |                                                      |                         |        |           |                              |      |
| GL year/period                              |                   | 2018 12                   |              |                        |       |        |            |                           |             |          |                                                                                    |                                                      |                         |        |           |                              |      |
| GL effective date                           |                   | 06/30/2018                |              |                        |       |        |            |                           |             |          |                                                                                    |                                                      |                         |        |           |                              |      |
| Invoice date                                |                   | 06/30/2018                |              |                        |       |        |            |                           |             |          |                                                                                    |                                                      |                         |        |           |                              |      |
| Total                                       |                   |                           | 137.74       |                        |       |        |            |                           |             |          |                                                                                    |                                                      |                         |        |           |                              |      |
|                                             |                   |                           |              |                        |       |        |            |                           |             |          |                                                                                    |                                                      |                         |        |           |                              |      |
| Transactions                                |                   |                           |              |                        |       |        |            |                           |             |          |                                                                                    |                                                      |                         |        |           |                              |      |
| Transactions<br>Charg                       | ge Date           | Import Date               | e \\         | endor                  | 540   |        |            | ▲ Desc                    | ription     |          |                                                                                    |                                                      |                         | Bank   | Fransacti | Amount Updated?              |      |
| Transactions<br>Charg<br>06/27              | ge Date<br>7/2018 | Import Date<br>07/15/2018 | ə ( <b>\</b> | endor<br>THE HOME DEPO | 540   |        |            | Leso                      | Sel         | ect tra  | insaction                                                                          | n                                                    |                         | Bank   | Fransacti | Amount Updated?<br>137.74 No |      |
| Transactions<br>Charg<br>06/27              | ge Date<br>7/2018 | Import Date<br>07/15/2018 | ə (\         | endor<br>THE HOME DEPO | 540   |        |            | ▲ Desc                    | Sel         | ect tra  | insactio                                                                           | n                                                    |                         | Bank   | Fransacti | Amount Updated?<br>137.74 No |      |

K K 3 of 3 > >

# 3. Update

| НОМЕ                                   |                                                     |                                       | Purch                               | ase Card Statements - M | unis (BIRDVILLE I                                     | SD] > Transactio |
|----------------------------------------|-----------------------------------------------------|---------------------------------------|-------------------------------------|-------------------------|-------------------------------------------------------|------------------|
| Accept Jancel Search Search Confirm Se | Browse<br>Query Builder<br>Add<br>Update<br>Actions | Text file<br>PDF<br>Preview<br>Output | Word<br>Email<br>Schedule<br>Office | Notes Audit             | Allocate By Code<br>FA Detail<br>Liquidate PO<br>Menu | Return           |
| Card and Statement                     |                                                     |                                       |                                     |                         |                                                       |                  |
| Card number                            |                                                     |                                       |                                     |                         |                                                       |                  |
| Current card holder                    | PURCHASING DEPARTMENT                               |                                       |                                     |                         |                                                       |                  |
| Name on card                           | PURCHASING DEPARTMENT                               |                                       |                                     |                         |                                                       |                  |
| Statement ID                           | 6710                                                |                                       |                                     |                         |                                                       |                  |
| Statement code                         | 070318                                              |                                       |                                     |                         |                                                       |                  |
| Transaction                            |                                                     |                                       |                                     |                         |                                                       |                  |
| Munis Transaction ID                   | 19209 😂 Notes                                       |                                       |                                     |                         |                                                       |                  |
| Card holder for transaction            | PURCHASING DEPARTMENT                               |                                       |                                     |                         |                                                       |                  |
| Vendor                                 | 19 THE HOME DEPOT 54                                | 0                                     |                                     |                         |                                                       |                  |
| Charge description                     | 2. Enter PO#                                        |                                       |                                     |                         |                                                       |                  |
| Commodity code                         |                                                     |                                       | MCC code                            |                         |                                                       |                  |
| Charge date                            | 06/27/2018                                          |                                       |                                     |                         |                                                       |                  |
| Post date                              | 06/29/2018                                          |                                       | ٨                                   | Transaction amount      |                                                       | 137.74           |
| Import date                            | 07/15/2018                                          |                                       |                                     |                         |                                                       |                  |
| Allocation code                        |                                                     |                                       |                                     |                         |                                                       |                  |
| Contract                               | 😂 Contract                                          |                                       |                                     |                         |                                                       |                  |
| PO year/number/line                    |                                                     | PO Liquidation                        |                                     |                         |                                                       |                  |
| Document number                        | (글 Invoice                                          |                                       |                                     |                         |                                                       |                  |
| Invoice number                         | 3. Enter invoice/receipt #                          | not available, cre                    | ate one to refere                   | nce your transaction    |                                                       |                  |
| Last Change                            |                                                     |                                       |                                     |                         |                                                       |                  |
| No changes made since trans            | action imported                                     |                                       |                                     |                         |                                                       |                  |
| Allesstiens                            | -                                                   |                                       |                                     |                         |                                                       |                  |
| Anocations                             |                                                     |                                       |                                     |                         |                                                       |                  |
| T Account                              |                                                     | Description                           | 1                                   | Percent                 | Amount A                                              | GL Bud           |
| B 199-00-2010-0                        | )-000-00-                                           | ACI LIABIL                            | ITY ACCOUNT                         | 100.000                 | 137.74 N                                              | U                |
|                                        |                                                     |                                       |                                     |                         |                                                       |                  |
|                                        |                                                     |                                       |                                     |                         |                                                       |                  |
| 1                                      |                                                     |                                       |                                     |                         |                                                       |                  |

# 4. Liquidate PO

| Image: Search Search Searc     |
|----------------------------------------------------------------------------------------------------|
| Card number Current card holder PURCHASING DEPARTMENT Name on card PURCHASING DEPARTMENT Statement ID 6710 Statement code 070318  Transaction Munis Transaction ID 19209 © Notes Card holder for transaction PURCHASING DEPARTMENT Vendor 19 THE HOME DEPOT 540 Charge description POT 1805511 BUY BOARD XXX-XX Commodity code 66/27/2018 Post date 66/27/2018 Allocation code Contract PO year/number/line Contract PO year/number/line Cocument number Card number Card holder Contract PO year/number/line Contract Commodity code Contract PO year/number/line Contract PO year/number/line Contract Commodity code Commodity code Contract PO year/number/line Contract PO year/number/line Contract Commodity code Commodity code Commodity code Commodity code Contract PO year/number/line Contract PO year/number/line Commodity code Commodity code Commodity code Commodity code Contract PO year/number/line Contract PO year/number/line Commodity code Commodity code Commodity c |
| Transaction         Munis Transaction ID       19209 Provides         Card holder for transaction       PURCHASING DEPARTMENT         Vendor       19         19       THE HOME DEPOT 540         Charge description       PO 71805551 BUY BOARD XXX-XX         Commodity code       MCC code         Charge date       06/27/2018         Post date       06/29/2018         Import date       07/15/2018         Allocation code       Import date         Contract       PO Liquidation         PO year/number/line       PO Liquidation         Document number       Imvoice                                                                                                    |
| Invoice number 12345                                                                                                    |

## 5. Select PO to liquidate

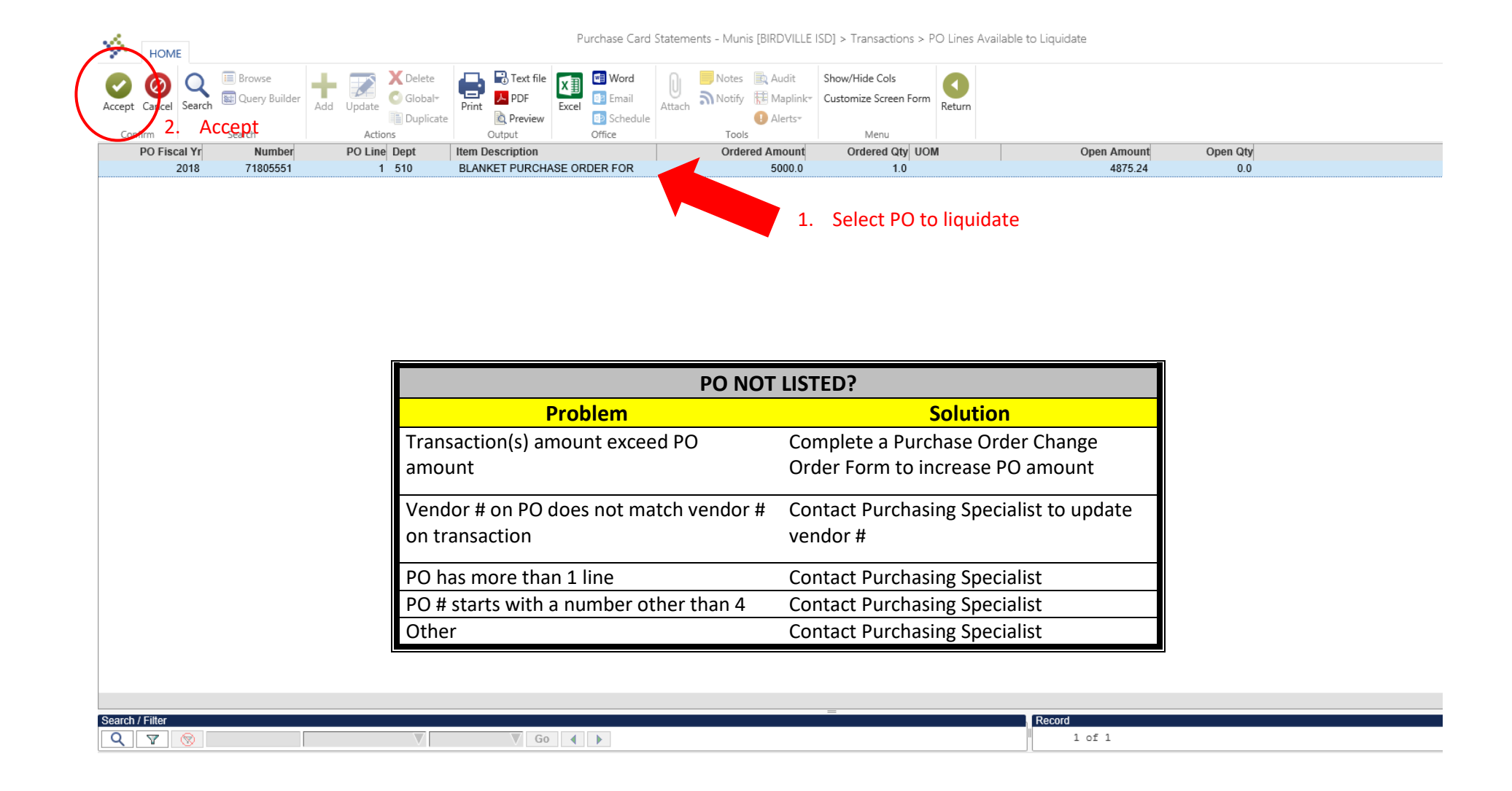

# 6. Update Allocations

| 🧩 ном          | E                         |          |        |                                   |             |                 | Purch                  | hase Card S | itatements   | - Munis [BIRD        | VILLE ISC            | D] > Trans               | actions >         | Liquidate   | PO Line |    |   |  |
|----------------|---------------------------|----------|--------|-----------------------------------|-------------|-----------------|------------------------|-------------|--------------|----------------------|----------------------|--------------------------|-------------------|-------------|---------|----|---|--|
| Accept Cancel  | Search                    | er Add   | Update | X Delete<br>O Global <del>*</del> | Print Dervi | le XII<br>Excel | Word Email             | Attach      | Notes Notify | 🖹 Audit<br>🔁 Maplial | Update /<br>Return T | Allocations<br>To Browse | Return            |             |         |    |   |  |
| Confirm        | Search                    |          | Actio  | ns                                | Output      |                 | Office                 |             | Tools        |                      | M                    | /lenu                    |                   |             |         |    |   |  |
| PO Line        |                           |          |        |                                   |             |                 |                        |             |              |                      |                      | PO Line A                | mounts            |             |         |    | ( |  |
| PO Fiscal Year | 2018                      |          |        |                                   |             |                 |                        |             |              |                      |                      | Quantity of              | dered             |             | 1.0     | 00 |   |  |
| PO Number      | 71805551                  |          |        |                                   |             |                 |                        |             |              |                      |                      | Quantity re              | ceived            |             | 1.0     | 00 |   |  |
| PO Line        | 1                         |          |        |                                   |             |                 |                        |             |              | •                    |                      | UOM                      |                   |             |         |    |   |  |
| Dept           | 510                       |          |        |                                   |             |                 | 1.                     | Update      | e Alloca     | tions                |                      | Unit price               | i                 |             | 5000.0  | 00 |   |  |
| Description    | BLANKET PURCHASE          | ORDER    |        |                                   |             |                 |                        |             |              |                      |                      | Line item t              | otal              |             | 5000.0  | 00 |   |  |
|                | FOR                       | JILDEN   | ^      |                                   |             |                 |                        |             |              |                      |                      | Liquidated               | amount            |             | 124.7   | 76 |   |  |
|                | MAINTENANCE SUPPL         | ES &     | $\sim$ |                                   |             |                 |                        |             |              |                      |                      | Cancelled                | amount            |             | 0.0     | 0  |   |  |
| 0              |                           |          |        |                                   |             |                 |                        |             |              |                      |                      | Onon amo                 | unt               |             | 4075.0  | 24 |   |  |
| Commodity      |                           |          |        |                                   |             |                 |                        |             |              |                      |                      | Open anio                | unt               |             | 407.3.2 |    |   |  |
|                |                           |          |        |                                   |             |                 |                        |             |              |                      |                      |                          |                   |             |         |    |   |  |
| Allocations    |                           |          |        |                                   |             |                 |                        |             |              |                      |                      |                          |                   |             |         |    |   |  |
|                |                           |          |        |                                   |             |                 |                        |             |              |                      |                      |                          |                   |             |         |    |   |  |
| Seq T          | Account                   | 051 00   | 510    |                                   |             | Desc            | ription                | 150         |              | Line Amo             | ount                 | Open /                   | Amount            | GL Bud      |         |    |   |  |
| Seq T<br>1 E   | Account<br>199-51-6319-MS | -951-99- | 510-   |                                   |             | Desc<br>OTH     | ription<br>IER SUPPL   | IES         |              | Line Amo<br>5000     | ount<br>0.00         | Open /                   | Amount<br>1875.24 | GL Bud<br>V |         |    |   |  |
| Seq T<br>1 E   | Account<br>199-51-6319-MS | -951-99- | 510-   |                                   |             | Desc<br>OTH     | ription<br>IER SUPPL   | IES         |              | Line Amo<br>5000     | ount<br>D.00         | Open /                   | Amount<br>1875.24 | GL Bud<br>U |         |    |   |  |
| Seq T<br>1 E   | Account<br>199-51-6319-MS | -951-99- | 510-   |                                   |             | Desc<br>OTH     | ription<br>IER SUPPL   | IES         |              | Line Amo<br>5000     | ount<br>0.00         | Open /                   | Amount<br>1875.24 | GL Bud<br>V |         |    |   |  |
| Seq T<br>1 E   | Account<br>199-51-6319-MS | -951-99- | 510-   |                                   |             | Desc<br>OTH     | ription<br>IER SUPPL   | IES         |              | Line Amo<br>5000     | ount<br>0.00         | Open /                   | Amount<br>1875.24 | GL Bud<br>U |         |    |   |  |
| Seq T          | Account<br>199-51-6319-MS | -951-99- | 510-   |                                   |             | Desc<br>OTH     | ription<br>IER SUPPLI  | IES         |              | Line Amo<br>5000     | ount<br>0.00         | Open /                   | Amount<br>1875.24 | GL Bud<br>V |         |    |   |  |
| Seq T<br>1 E   | Account<br>199-51-6319-MS | -951-99- | 510-   |                                   |             | Desc<br>OTH     | ription<br>IER SUPPLI  | IES         |              | Line Amo<br>5000     | ount<br>0.00         | Open /                   | Amount 1875.24    | GL Bud<br>U |         |    |   |  |
| Seq T<br>1 E   | Account<br>199-51-6319-MS | -951-99- | 510-   |                                   |             | Desc<br>OTH     | cription<br>IER SUPPLI | IES         |              | Line Amo<br>5000     | ount<br>0.00         | Open /                   | Amount 1875.24    | GL Bud<br>U |         |    |   |  |
| Seq T<br>1 E   | Account<br>199-51-6319-MS | -951-99- | 510-   |                                   |             | Desc<br>OTH     | cription<br>IER SUPPLI | IES         |              | Line Amo<br>5000     | ount<br>0.00         | Open /                   | Amount<br>1875.24 | GL Bud<br>U |         |    |   |  |
| Seq T<br>1 E   | Account<br>199-51-6319-MS | -951-99- | 510-   |                                   |             | Desc<br>OTH     | cription<br>IER SUPPLI | IES         |              | Line Amo<br>5000     | 0.00                 | Open /                   | Amount<br>1875.24 | GL Bud<br>U |         |    |   |  |
| Seq T<br>1 E   | Account<br>199-51-6319-MS | -951-99- | 510-   |                                   |             | Desc<br>OTH     | ription<br>IER SUPPLI  | IES         |              | Line Amo<br>5000     | Dunt                 | Open /                   | Amount<br>1875.24 | GL Bud<br>U |         |    |   |  |
| Seq T<br>1 E   | Account<br>199-51-6319-MS | -951-99- | 510-   |                                   |             | Desc<br>OTH     | cription<br>IER SUPPLI | IES         |              | Line Amo<br>5000     | Dunt<br>D.00         | Open /                   | Amount<br>1875.24 | GL Bud<br>V |         |    |   |  |
| Seq T<br>1 E   | Account<br>199-51-6319-MS | -951-99- | 510-   |                                   |             | Desc<br>OTI-    | ription<br>IER SUPPLI  | IES         |              | Line Amo<br>5000     | Dunt<br>D.00         | Open /                   | Amount<br>1875.24 | GL Bud<br>V |         |    |   |  |
| Seq T<br>1 E   | Account<br>199-51-6319-MS | -951-99- | 510-   |                                   |             | Desc<br>OTH     | ription<br>IER SUPPLI  | IES         |              | Line Amo<br>5000     | Dunt<br>D.00         | Open /                   | Amount 1875.24    | GL Bud<br>V |         |    |   |  |
| Seq T<br>1 E   | Account<br>199-51-6319-MS | -951-99- | 510-   |                                   |             | Desc            | ription<br>IER SUPPLI  | IES         |              | Line Amo<br>5000     | Dunt<br>D.00         | Open /                   | Amount 1875.24    | GL Bud<br>U |         |    |   |  |
| Seq T<br>1 E   | Account<br>199-51-6319-MS | -951-99- | 510-   |                                   |             | Desc            | ription<br>IER SUPPLI  | IES         |              | Line Amo<br>5000     | Dunt<br>D.00         | Open /                   | Amount 1875.24    | GL Bud<br>U |         |    |   |  |
| Seq T<br>1 E   | Account<br>199-51-6319-MS | -951-99- | 510-   |                                   |             | Desc            | ription<br>IER SUPPLI  | IES         |              | Line Amo<br>5000     | Dunt<br>D.00         | Open /                   | Amount 1875.24    | GL Bud<br>U |         |    |   |  |
| Seq T<br>1 E   | Account<br>199-51-6319-MS | -951-99- | 510-   |                                   |             | Desc            | ription<br>IER SUPPLI  | IES         |              | Line Amo<br>5000     | Dunt<br>D.00         | Open /                   | Amount 1875.24    | GL Bud<br>U |         |    |   |  |
| Seq T<br>1 E   | Account<br>199-51-6319-MS | -951-99- | 510-   |                                   |             | Desc            | ription<br>IER SUPPLI  | IES         |              | Line Amo<br>5000     | Dunt<br>D.00         | Open /                   | Amount 1875.24    | GL Bud<br>U |         |    |   |  |
| Seq T<br>1 E   | Account<br>199-51-6319-MS | -951-99- | 510-   |                                   |             | Desc            | ription<br>IER SUPPLI  | IES         |              | Line Amo<br>5000     | Dunt<br>D.00         | Open /                   | Amount 1875.24    | GL Bud<br>U |         |    |   |  |

# 7. Liquidate

| НОМЕ                                                                                                    | Purchase Card Statements - Munis [BIRDVILLE ISD] > Transactions > Liquidate PO Line                                                                                                    |
|----------------------------------------------------------------------------------------------------|----------------------------------------------------------------------------------------------------|
| Image: Confirm     Image: Confirm     Image: Confir | Image: Word to the text of the text of the text of text of te |
| Continini Search Actions Output                                                                                                    |                                                                                                    |
| PO Line                                                                                                    | PO Line Amounts                                                                                                    |
| PO Fiscal Year 2018                                                                                                    | Quantity ordered 1.00                                                                                                    |
| PO Number 71805551                                                                                                    | Quantity received 1.00                                                                                                    |
| PO Line 1                                                                                                    |                                                                                                    |
| Dent E10                                                                                                    |                                                                                                    |
|                                                                                                    |                                                                                                    |
| Description BLANKET PURCHASE ORDER                                                                                                    | Line item total 5000.00                                                                                                    |
| MAINTENANCE SUPPLIES &                                                                                                    | Liquidated amount 124.76                                                                                                    |
| EQUIPMENT                                                                                                    | Cancelled amount 0.00                                                                                                    |
| Commodity                                                                                                    | Open amount 4875.24                                                                                                    |
|                                                                                                    |                                                                                                    |
| Allocations                                                                                                    | A                                                                                                    |
| 7 110 56(15115                                                                                                    | Description Line Amount Open Amount GL Rud                                                                                                    |
| Seg T Account                                                                                                    |                                                                                                    |
| Seq T Account                                                                                                    |                                                                                                    |
| Seq         T         Account           1         E         199-51-6319-MS-951-99-510-                                                                                                    | OTHER SUPPLIES 5000.00 4875.24 U                                                                                                    |
| Seq         T         Account           1         E         199-51-6319-MS-951-99-510-                                                                                                    | OTHER SUPPLIES 5000.00 4875.24 U                                                                                                    |
| Seq         T         Account           1         E         199-51-6319-MS-951-99-510-                                                                                                    | OTHER SUPPLIES 5000.00 4875.24 U                                                                                                    |
| Seq         T         Account           1         E         199-51-6319-MS-951-99-510-                                                                                                    | OTHER SUPPLIES 5000.00 4875.24 U                                                                                                    |
| Seq         T         Account           1         E         199-51-6319-MS-951-99-510-                                                                                                    | OTHER SUPPLIES 5000.00 4875.24 U                                                                                                    |
| Seq         T         Account           1         E         199-51-6319-MS-951-99-510-                                                                                                    | OTHER SUPPLIES 5000.00 4875.24 U                                                                                                    |
| Seq         T         Account           1         E         199-51-6319-MS-951-99-510-                                                                                                    | OTHER SUPPLIES 5000.00 4875.24 U                                                                                                    |
| Seq         T         Account           1         E         199-51-6319-MS-951-99-510-                                                                                                    | OTHER SUPPLIES 5000.00 4875.24 U                                                                                                    |
| Seq         T         Account           1         E         199-51-6319-M5-951-99-510-                                                                                                    | OTHER SUPPLIES 5000.00 4875.24 U                                                                                                    |
| Seq         T         Account           1         E         199-51-6319-MS-951-99-510-                                                                                                    | OTHER SUPPLIES 5000.00 4875.24 U                                                                                                    |
| Seq         T         Account           1         E         199-51-6319-MS-951-99-510-                                                                                                    | OTHER SUPPLIES 5000.00 4875.24 U                                                                                                    |
| Seq         T         Account           1         E         199-51-6319-MS-951-99-510-                                                                                                    | OTHER SUPPLIES 5000.00 4875.24 U                                                                                                    |
| Seq         T         Account           1         E         199-51-6319-MS-951-99-510-                                                                                                    | OTHER SUPPLIES 5000.00 4875.24 U                                                                                                    |
| Seq         T         Account           1         E         199-51-6319-MS-951-99-510-                                                                                                    | OTHER SUPPLIES 5000.00 4875.24 U                                                                                                    |
| Seq         T         Account           1         E         199-51-6319-MS-951-99-510-                                                                                                    | OTHER SUPPLIES 5000.00 4875.24 U                                                                                                    |
| Seq         T         Account           1         E         199-51-6319-MS-951-99-510-                                                                                                    | OTHER SUPPLIES 5000.00 4875.24 U                                                                                                    |
| Seq         T         Account           1         E         199-51-6319-MS-951-99-510-                                                                                                    | OTHER SUPPLIES 5000.00 4875.24 U                                                                                                    |
| Seq         T         Account           1         E         199-51-6319-MS-951-99-510-                                                                                                    | OTHER SUPPLIES 5000.00 4875.24 U                                                                                                    |
| Seq         T         Account           1         E         199-51-6319-MS-951-99-510-                                                                                                    | OTHER SUPPLIES 5000.00 4875.24 U                                                                                                    |
| Seq         T         Account           1         E         199-51-6319-MS-951-99-510-                                                                                                    | OTHER SUPPLIES         5000.00         4875.24 U                                                                                                    |
| Seq         T         Account           1         E         199-51-6319-M5-951-99-510-                                                                                                    | OTHER SUPPLIES 5000.00 4875.24 U                                                                                                    |
| Seq         T         Account           1         E         199-51-6319-MS-951-99-510-                                                                                                    | OTHER SUPPLIES 5000.00 4875.24 U                                                                                                    |
| Seq         T         Account           1         E         199-51-6319-MS-951-99-510-                                                                                                    | OTHER SUPPLIES 5000.00 4875.24 U                                                                                                    |
| Seq         T         Account           1         E         199-51-6319-MS-951-99-510-                                                                                                    | OTHER SUPPLIES 5000.00 4875.24 U                                                                                                    |

8. Accept

| 🌾 но              | ME                                                                                                    | Purchase Card Staten                                                                 | nents - Munis [BIRDVII                                   | LLE ISD] > Transactions > Liqu | uidate PO Line |  |
|-------------------|----------------------------------------------------------------------------------------------------|--------------------------------------------------------------------------------------|----------------------------------------------------------|--------------------------------|----------------|--|
| Accept<br>Confirm | Query Builder<br>1. Accept<br>Actions<br>X Delete<br>© Global<br>Duplicate<br>Duplicate<br>Curry Builder<br>Curry Builder<br>Duplicate | t file<br>t file<br>Excel<br>triew<br>Excel<br>Conffice<br>Word<br>Email<br>Schedule | Notes 🖹 Audit<br>Notify 🔁 Maplink*<br>1 Alerts*<br>Tools | <b>J</b><br>eturn              |                |  |
| PO Line           |                                                                                                    |                                                                                      |                                                          | PO Line Amounts                |                |  |
| PO Fiscal Yea     | ar 2018                                                                                                    |                                                                                      |                                                          | Quantity ordered               | 1.00           |  |
| PO Number         | 71805551                                                                                                    |                                                                                      |                                                          | Quantity received              | 1.00           |  |
| PO Line           | 1                                                                                                    |                                                                                      |                                                          | UOM                            |                |  |
| Dept              | 510                                                                                                    |                                                                                      |                                                          | Unit price                     | 5000.00        |  |
| Description       | BLANKET PURCHASE ORDER                                                                                                    |                                                                                      |                                                          | Line item total                | 5000.00        |  |
|                   | FOR<br>MAINTENANCE SUPPLIES &                                                                                                    |                                                                                      |                                                          | Liquidated amount              | 124.76         |  |
|                   | EQUIPMENT                                                                                                    |                                                                                      |                                                          | Cancelled amount               | 0.00           |  |
| Commodity         |                                                                                                    |                                                                                      |                                                          | Open amount                    | 4875.24        |  |
|                   |                                                                                                    |                                                                                      |                                                          |                                |                |  |
|                   |                                                                                                    |                                                                                      |                                                          | P-card liquidation quantity    | 0.03           |  |
| Allocations       |                                                                                                    |                                                                                      |                                                          |                                |                |  |
| Seq T             | Account                                                                                                    | Description                                                                          | Line Amoun                                               | t Open Amount GL B             | ud             |  |
| 1 E               | E 199-51-6319-MS-951-99-510-                                                                                                    | OTHER SUPPLIES                                                                       | 5000.00                                                  | 0 4875.24 U                    |                |  |
|                   |                                                                                                    |                                                                                      |                                                          |                                |                |  |
|                   |                                                                                                    |                                                                                      |                                                          |                                |                |  |
|                   |                                                                                                    |                                                                                      |                                                          |                                |                |  |
|                   |                                                                                                    |                                                                                      |                                                          |                                |                |  |
|                   |                                                                                                    |                                                                                      |                                                          |                                |                |  |
|                   |                                                                                                    |                                                                                      |                                                          |                                |                |  |
|                   |                                                                                                    |                                                                                      |                                                          |                                |                |  |
|                   |                                                                                                    |                                                                                      |                                                          |                                |                |  |
|                   |                                                                                                    |                                                                                      |                                                          |                                |                |  |
|                   |                                                                                                    |                                                                                      |                                                          |                                |                |  |
|                   |                                                                                                    |                                                                                      |                                                          |                                |                |  |
|                   |                                                                                                    |                                                                                      |                                                          |                                |                |  |
|                   |                                                                                                    |                                                                                      |                                                          |                                |                |  |
|                   |                                                                                                    |                                                                                      |                                                          |                                |                |  |
|                   |                                                                                                    |                                                                                      |                                                          |                                |                |  |
|                   |                                                                                                    |                                                                                      |                                                          |                                |                |  |
|                   |                                                                                                    |                                                                                      |                                                          |                                |                |  |
|                   |                                                                                                    |                                                                                      |                                                          |                                |                |  |
|                   |                                                                                                    |                                                                                      |                                                          |                                |                |  |
| P-card trans      | action allocations have been updated, and will show when the current w                                                                 | indow is closed.                                                                     |                                                          |                                |                |  |
|                   |                                                                                                    |                                                                                      |                                                          |                                |                |  |

## 9. Fully Liquidate PO Option

| 🌾 но          | ME                  |             |                                                                          | Purchase C                                          | ard Statements -                                            | - Munis (BIRD)                                 | (ILLE ISD] > Transactions > Liq                    | quidate PO Line           |        |  |
|---------------|---------------------|-------------|--------------------------------------------------------------------------|-----------------------------------------------------|-------------------------------------------------------------|------------------------------------------------|----------------------------------------------------|---------------------------|--------|--|
| Accept Canc   | el Search           | Add Update  | X Delete<br>G Global*<br>Print PDF<br>Print Preview<br>Print Corporation | X Word<br>Excel Schedule                            | Notes                                                       | Audit 😥 Audit 🔛 Audit                          | Return                                             |                           |        |  |
| PO Line       | Search              | Action      | ns Output                                                                | Office                                              | TOOIS                                                       |                                                | PO Line Amounts                                    |                           |        |  |
| PO Eiscal Yea | ar 2018             |             |                                                                          |                                                     |                                                             |                                                | Quantity ordered                                   |                           | 1.00   |  |
| PO Number     | 71805551            |             |                                                                          |                                                     |                                                             |                                                | Quantity received                                  |                           | 1.00   |  |
| PO Line       | 1                   |             |                                                                          |                                                     |                                                             |                                                | UOM                                                |                           |        |  |
| Dept          | 510                 |             |                                                                          |                                                     |                                                             |                                                | Unit price                                         | 500                       | 00.00  |  |
| Description   | BLANKET PURCHASE OF | RDER        |                                                                          |                                                     |                                                             |                                                | Line item total                                    | 500                       | 00.00  |  |
|               | FOR                 | <u>^</u>    |                                                                          |                                                     |                                                             |                                                | Liquidated amount                                  | 12                        | 24.76  |  |
|               | EQUIPMENT           | ·5 α 🗸      |                                                                          |                                                     |                                                             |                                                | Cancelled amount                                   |                           | 0.00   |  |
| Commodity     |                     |             |                                                                          |                                                     |                                                             |                                                | Open amount                                        | 487                       | 75.24  |  |
|               |                     |             |                                                                          |                                                     |                                                             |                                                |                                                    |                           |        |  |
|               |                     |             |                                                                          |                                                     |                                                             |                                                | P-card liquidation quantity                        |                           | 0.03   |  |
| Allocations   |                     |             |                                                                          |                                                     |                                                             |                                                |                                                    |                           |        |  |
| Seq T         | Account             |             |                                                                          | Description                                         |                                                             | Line Amo                                       | nt Open Amount GL I                                | Bud                       |        |  |
| 1 6           | 199-51-6319-MS-9    | 951-99-510- |                                                                          |                                                     | Fully                                                       | Liquidate                                      | PO Option                                          |                           | ⊗      |  |
|               |                     |             |                                                                          | There is a rema<br>There are no a<br>Do you wish to | aining open amo<br>dditional lines on<br>fully liquidate th | unt of 4737.5<br>a the PO with<br>e PO?<br>Yes | ) on this PO line.<br>open amounts, and no invoice | es for this PO exist in p | proof. |  |
|               |                     | $\wedge$    | Select NO if yo                                                          | u have mo                                           | ore than                                                    | one tra                                        | insaction for th                                   | his PO.                   |        |  |
|               |                     |             |                                                                          |                                                     |                                                             |                                                |                                                    |                           |        |  |
|               |                     |             | Select YES if th                                                         | is is the Of                                        | NLY tran                                                    | sactio                                         | n for this PO.                                     |                           |        |  |
|               |                     | $\sim$      |                                                                          |                                                     |                                                             |                                                |                                                    |                           |        |  |
|               |                     |             | If no, you will s                                                        | elect YES                                           | on the la                                                   | ast trar                                       | saction for this                                   | s PO.                     |        |  |
|               |                     |             |                                                                          |                                                     |                                                             |                                                |                                                    |                           |        |  |
|               |                     |             |                                                                          |                                                     |                                                             |                                                |                                                    |                           |        |  |
|               |                     |             |                                                                          |                                                     |                                                             |                                                |                                                    |                           |        |  |
|               |                     |             |                                                                          |                                                     |                                                             |                                                |                                                    |                           |        |  |

P-card transaction allocations have been updated, and will show when the current window is closed.

#### 10. Close PO Option

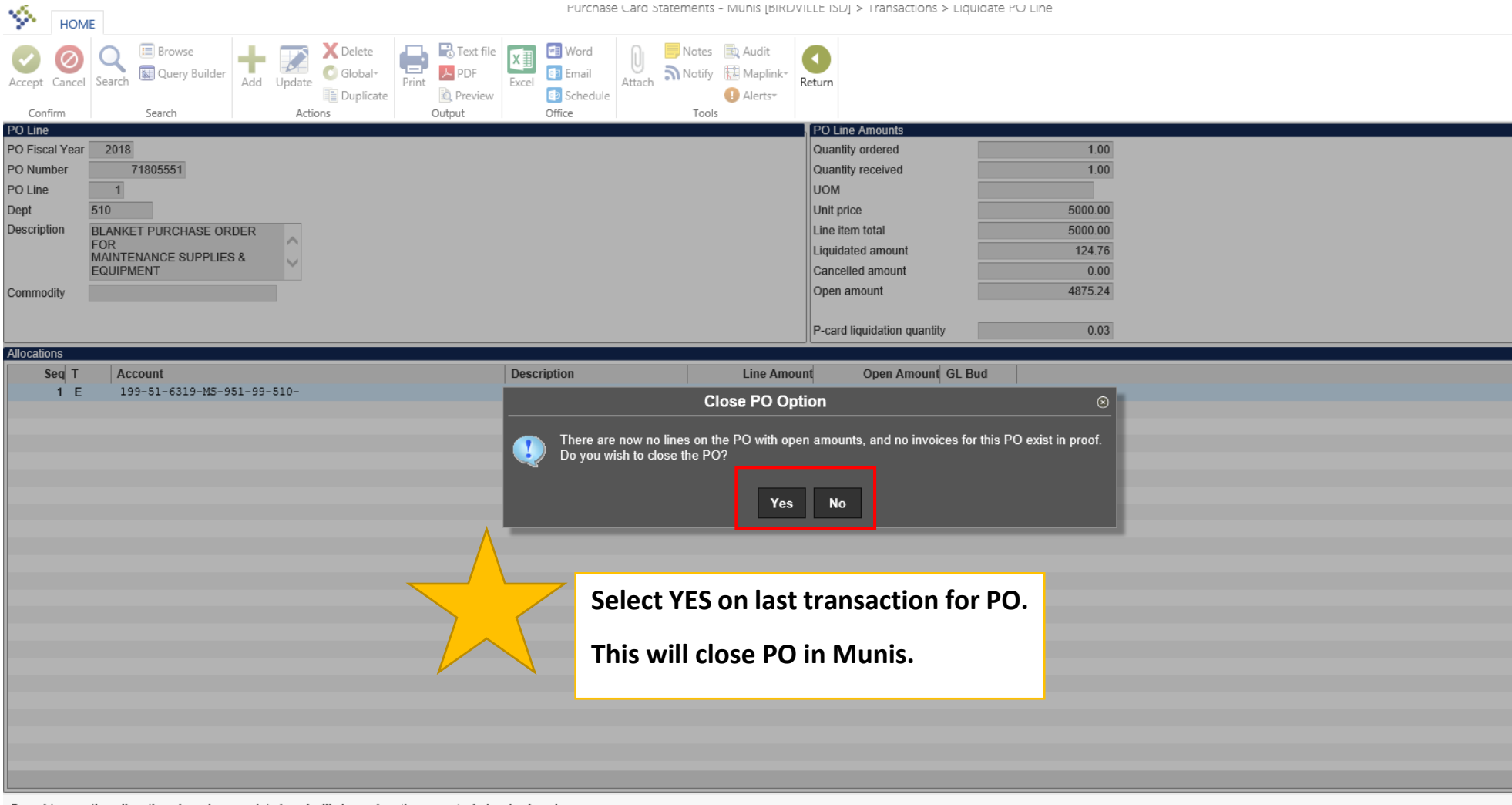

#### P-card transaction allocations have been updated, and will show when the current window is closed.

# 11. Return

| Accept Cancel Cancel Can                                                                                                    | Q       Image: Browse       Image: Construction of the second second sec |
|----------------------------------------------------------------------------------------------------|----------------------------------------------------------------------------------------------------|
| Card and Statement Card and Statement Card and Statement Current card holder PURCHASING DEPARTMENT Name on card PURCHASING DEPARTMENT Statement ID 6710 Statement Code 070318 Transaction ID 19209 Potes Card holder for transaction PURCHASING DEPARTMENT Vendor 19 THE HOME DEPOT 540 Charge description PO 71805551 BUY BOARD XXXXX Commodity code Charge date 06/27/2018 Post date 06/27/2018 Allocation code Contract PO year/number/line 2018/71805551/1 PO Liquidation Document number 12345                                                                                                    | Search Actions Output Office Tools                                                                                                    |
| Card number Current card holder PURCHASING DEPARTMENT Name on card PURCHASING DEPARTMENT Statement ID 6710 Statement code 070318 Transaction Munis Transaction ID 19209 PNotes Card holder for transaction PURCHASING DEPARTMENT Card holder for transaction PURCHASING DEPARTMENT Card holder for transaction PURCHASING DEPARTMENT Card holder for transaction PURCHASING DEPARTMENT Card holder for transaction PURCHASING DEPARTMENT Card holder for transaction PURCHASING DEPARTMENT Card holder for transaction PURCHASING DEPARTMENT Card holder for transaction PURCHASING DEPARTMENT Card holder for transaction PURCHASING DEPARTMENT Card holder for transaction PURCHASING DEPARTMENT Card holder for transaction PO 71805551 BUY BOARD XXXXX Commodity code Charge date 06/27/2018 Allocation code Contract PO year/number/line 2018/71805551/1 PO Liquidation PO Yaudition NOTE: If you liquidated a P-Card PO that PO# will populate in the PO year/number/line. Please be sure this matches you PO#.                                                                                                    | ement                                                                                                    |
| Current card holder PURCHASING DEPARTMENT Name on card PURCHASING DEPARTMENT Statement ID 6710 Statement code 070318 Transaction Transaction ID 19209 Protes Card holder for transaction PURCHASING DEPARTMENT Vendor 199 THE HOME DEPOT 540 Charge description PO 71805551 BUY BOARD XXX-XX Commodity code Charge date 06/27/2018 Post date 06/27/2018 Allocation code Contract PO year/number/line 2018/71805551/1 PO Liquidation Document number Invoice number Invoice Invoice Invoice number Invoice Invoice Invoic |                                                                                                    |
| Name on card       PURCHASING DEPARTMENT         Statement ID       6710         Statement code       070318         Transaction ID         19209 © Notes         Card holder for transaction         PURCHASING DEPARTMENT         Card holder for transaction         PURCHASING DEPARTMENT          Vendor       19          Charge description       PO 71805551       BUY BOARD XXX-XX         Commodity code        MCC code         Charge date       06/27/2018       Transaction amount         Post date       06/29/2018       Transaction amount         Import date       07/15/2018       NOTE: If you liquidated a P-Card PO that PO# will populate in the PO year/number/line.         PO year/number/line       2018/71805551/1       © PO Liquidation       Import is invoice         Document number       12345       Is invoice       Sure this matches you PO#.                                                                                                    | older PURCHASING DEPARTMENT                                                                                                    |
| Statement ID 6710   Statement code 070318     Transaction ID 19209   Card holder for transaction PURCHASING DEPARTMENT   Vendor 19   THE HOME DEPOT 540   Charge description PO 71805551   BUY BOARD XXX-XX   Commodity code   Charge date   06/27/2018   Post date   06/29/2018   Import date   07/15/2018   Allocation code   PO year/number/line   2018/71805551/1   Document number   12345                                                                                                    | PURCHASING DEPARTMENT                                                                                                    |
| Statement code       070318         Transaction ID       19209       Notes         Card holder for transaction       PURCHASING DEPARTMENT          Vendor       19       THE HOME DEPOT 540         Charge description       PO 71805551       BUY BOARD XXX-XX         Commodity code        MCC code         Charge date       06/27/2018       MCC code         Post date       06/29/2018       Transaction amount         Import date       07/15/2018       NOTE: If you liquidated a P-Card         PO year/number/line       2018/71805551/1       PO Liquidation       PO that PO# will populate in the PO year/number/line. Please be sure this matches you PO#.         Invoice number       12345       12345       12345                                                                                                    | 6710                                                                                                    |
| Transaction         Munis Transaction ID       19209       Image: Notes         Card holder for transaction       PURCHASING DEPARTMENT          Vendor       19       THE HOME DEPOT 540         Charge description       PO 71805551       BUY BOARD XXX-XX         Commodity code        MCC code         Charge date       06/27/2018       Transaction amount         Post date       06/22/2018       Transaction amount         Import date       07/15/2018       NOTE: If you liquidated a P-Card         Allocation code        Import date       NOTE: If you liquidated a P-Card         PO year/number/line       2018/71805551/1       Import date       PO that PO# will populate in the PO year/number/line. Please be sure this matches you PO#.         Invoice number       12345       Import date       Import date                                                                                                    | Je 070318                                                                                                    |
| Munis Transaction ID 19209  Notes Card holder for transaction PURCHASING DEPARTMENT Vendor 19 THE HOME DEPOT 540 Charge description PO 71805551 BUY BOARD XXX-XX Commodity code Charge date 06/27/2018 Post date 06/29/2018 Import date 07/15/2018 Allocation code Contract PO year/number/line 2018/71805551/1 PO Liquidation Document number 12345                                                                                                    |                                                                                                    |
| Card holder for transaction       PURCHASING DEPARTMENT          Vendor       19 THE HOME DEPOT 540         Charge description       PO 71805551         BUY BOARD XXX-XX       MCC code         Charge date       06/27/2018         Post date       06/29/2018         Import date       07/15/2018         Allocation code          Contract          PO year/number/line       2018/71805551/1         Document number          Invoice          Invoice          Post                                                                                                    | ction ID 19209 🖨 Notes                                                                                                    |
| Vendor       19       THE HOME DEPOT 540         Charge description       PO 71805551       BUY BOARD XXX-XX         Commodity code        MCC code         Charge date       06/27/2018       Transaction amount         Post date       06/29/2018       Transaction amount         Import date       07/15/2018       NOTE: If you liquidated a P-Card         Allocation code        Contract       NOTE: If you liquidated a P-Card         PO year/number/line       2018/71805551/1       E PO Liquidation       PO year/number/line. Please be sure this matches you PO#.         Invoice number       12345       12345       Sure this matches you PO#.                                                                                                    | r transaction PURCHASING DEPARTMENT                                                                                                    |
| Charge description       PO 71805551       BUY BOARD XXX-XX         Commodity code        MCC code         Charge date       06/27/2018       Transaction amount         Post date       06/29/2018       Transaction amount         Import date       07/15/2018       NOTE: If you liquidated a P-Card         Allocation code        Contract       PO year/number/line         PO year/number/line       2018/71805551/1       Contract       PO Liquidation         Document number       12345       Invoice       sure this matches you PO#.                                                                                                    | 19 THE HOME DEPOT 540                                                                                                    |
| Commodity code Charge date O6/27/2018 Post date O6/29/2018 Import date O7/15/2018 Allocation code Contract PO year/number/line 2018/71805551/1 PO Liquidation Document number Invoice number 12345 MCC code MCC code Transaction amount Transaction amount NOTE: If you liquidated a P-Card PO that PO# will populate in the PO year/number/line. Please be sure this matches you PO#.                                                                                                    | ption PO 71805551 BUY BOARD XXX-XX                                                                                                    |
| Charge date       06/27/2018         Post date       06/29/2018         Import date       07/15/2018         Allocation code       Import date         Contract       Import date         PO year/number/line       2018/71805551/1         Document number       Importe         Invoice number       12345                                                                                                    | ide MCC code                                                                                                    |
| Post date       06/29/2018       Transaction amount         Import date       07/15/2018         Allocation code       Import date       NOTE: If you liquidated a P-Card PO that PO# will populate in the PO year/number/line         PO year/number/line       2018/71805551/1       Import PO Liquidation       Import PO year/number/line. Please be sure this matches you PO#.         Invoice number       12345       Import PO       Import PO                                                                                                    | 06/27/2018                                                                                                    |
| Import date       07/15/2018         Allocation code       Import date         Contract       Import date         PO year/number/line       2018/71805551/1         Document number       Import date         Invoice number       12345                                                                                                    | 06/29/2018 Transaction amount 13                                                                                                    |
| Allocation code<br>Contract<br>PO year/number/line<br>Document number<br>Invoice number<br>12345<br>NOTE: If you liquidated a P-Card<br>PO that PO# will populate in the<br>PO year/number/line. Please be<br>sure this matches you PO#.                                                                                                    | 07/15/2018                                                                                                    |
| Contract Contract Contr                                                                                                    | e NOTE: If you liquidated a P-Card                                                                                                    |
| PO year/number/line     2018/71805551/1     PO Liquidation       Document number     Image: Constraint of the second second s                                                                | PO that PO# will populate in the                                                                                                    |
| Document number<br>Invoice number 12345 sure this matches you PO#.                                                                                                    | per/line 2018/71805551/1 PO Liquidation PO year/number/line. Please be                                                                                                    |
| Invoice number 12345                                                                                                    |                                                                                                    |
|                                                                                                    | nber 😰 Invoice sure this matches you PO#.                                                                                                    |
| Last Change                                                                                                    | nber 2345 sure this matches you PO#.                                                                                                    |
| The Liquidated PO Line was changed to 2018/71805551/1 by Ayala, Erika.                                                                                                    | mber<br>ar 12345 sure this matches you PO#.                                                                                                    |
| Allocations                                                                                                    | mber<br>ar 12345<br>1 PO Line was changed to 2018/71805551/1 by Ayala, Erika.                                                                                                    |
| T Account Description Percent Amount A GLI                                                                                                    | mber<br>ar 12345<br>1 PO Line was changed to 2018/71805551/1 by Ayala, Erika.                                                                                                    |
| E 199-51-6319-MS-951-99-510- OTHER SUPPLIES 100.000 137.74 N U                                                                                                    | mber<br>ar 12345<br>d PO Line was changed to 2018/71805551/1 by Ayala, Erika.<br>Account Description Percent Amount A GL Bud                                                                                                    |

# **12.** Attach Documents and release

| HOME                                                        |                  |                                      |                              | Purchase Card Statement                                                                                                    | s - Munis [BIRDVILLE ISD]                                                                               |                               |
|-------------------------------------------------------------|------------------|--------------------------------------|------------------------------|----------------------------------------------------------------------------------------------------|----------------------------------------------------------------------------------------------------|-------------------------------|
| Accept Cancel S<br>Confirm                                  | Search Ear       | wse<br>ery Builder<br>Ada            | Update Colobat<br>Actions    | Text file       Image: Constraint of the second second secon | ransactions Release 2. Release<br>ransaction Search Mass Release<br>L Allocations Arrent More •<br>Menu | 2                             |
| Statement ID<br>Statement ID                                |                  | 6710                                 |                              | 1. Attach receipt, pac                                                                                                    | king slip, and any other docume                                                                         | nts                           |
| Card                                                        |                  | 0/10                                 |                              |                                                                                                    |                                                                                                    |                               |
| Card number                                                 |                  |                                      |                              |                                                                                                    |                                                                                                    |                               |
| Name on card                                                | PURCHA           | ING DEPARTME                         | NT                           |                                                                                                    |                                                                                                    |                               |
| Statement Details                                           | 99PC .           | Purchasing                           |                              |                                                                                                    |                                                                                                    |                               |
| Code                                                        | 070              | 18                                   | 🗃 Notes                      |                                                                                                    |                                                                                                    |                               |
| Status                                                      | Nev              | $\nabla$                             |                              |                                                                                                    |                                                                                                    |                               |
| GL year/period                                              | 2                | 18 12                                |                              |                                                                                                    |                                                                                                    |                               |
| GL effective date                                           | 06/              | 0/2018                               |                              |                                                                                                    |                                                                                                    |                               |
| Invoice date                                                | 06/              | 137                                  | 74                           |                                                                                                    |                                                                                                    |                               |
| Total                                                       | _                | 157.                                 | 14                           |                                                                                                    |                                                                                                    |                               |
| Transactions                                                |                  |                                      |                              |                                                                                                    |                                                                                                    |                               |
| Transactions<br>Charge                                      | je Date          | Import Date                          | Vendor                       | ▲ Description                                                                                                    | Bank Transacti                                                                                          | Amount Updated?               |
| Transactions Charge 06/27/                                  | je Date<br>/2018 | Import Date<br>07/15/2018            | Vendor<br>THE HOME DEPOT 540 | ▲ Description     PO 71805551                                                                                                    | Bank Transacti                                                                                          | Amount Updated?<br>137.74 Yes |
| Transactions<br>Charge<br>06/27/                            | Je Date<br>/2018 | Import Date<br>07/15/2018            | Vendor<br>THE HOME DEPOT 540 | <ul> <li>Follow these instructi they are all allocated y</li> </ul>                                                                                                    | Bank Transacti<br>ons for each transac<br>you will release for a                                        | Amount Updated?<br>137.74 Yes |
| Transactions<br>Charge<br>06/27/<br>Workflow<br>My Approval | IS               | Import Date<br>07/15/2018<br>Approve | Vendor<br>THE HOME DEPOT 540 | Description     PO 71805551      Follow these instructi     they are all allocated v <u>Attachment Warning     4     The are no attachments on this statement, and there are some transactions which do not h </u>                                                                                                    | Bank Transacti<br>ons for each transac<br>you will release for a                                        | Amount Updated?<br>137.74 Yes |